# IM/P و CUCM ل تاسسؤملا ةعومجم نيوكت

# تايوتحملا

<u>قمدق ملا</u> <u>مرت استي اسوق يرب</u> <u>تابل ط ت ملا</u> <u>قمدخت س ملا تانوك ملا</u> <u>مول عم</u> <u>نيوك تلا</u> <u>محصلا نم ققحتلا</u> <u>امحال صاو ءاطخألا فاشكت سا</u>

# ەمدقملا

يف تاعومجملا ةرادإ اهلالخ نم اننكمي يتلا ةزيملا دنتسملا اذه فصي Microsoft Active ي وأ Jabber ءالمع لالخ نم ةعومجملا ثحب ءارجإ ةيناكمإ نم ةدافتسالا نكميو Directory نيرخآلا ةيروفلا ةلسارملا.

# ستياسوقيرب

### تابلطتملا

دنتسملا اذهل ةصاخ تابلطتم دجوت ال.

#### ةمدختسملا تانوكملا

ةيلاتا جماربلا تارادصإ ىلإ دنتسملا اذه يف ةدراولا تامولعملا دنتست:

- Cisco Unified Communications Manager، رادصإلاا 11.0
- Cisco Unified IM and Presence، رادصإلاا 11.0
- Microsoft Active Directory
- كا Cisco Jabber ليمع

يف مەؤاشنإ مت نيمدختسم لعفلاب كيدل نأ دنتسملا اذه ضرتفي :**ةظحالم** Directory، عم ەتنمازم تمت دق ەنأو ،CUCM

ةصاخ ةيلمعم ةئيب يف ةدوجوملا ةزهجألاا نم دنتسملا اذه يف ةدراولا تامولعملا ءاشنإ مت. تناك اذإ .(يضارتفا) حوسمم نيوكتب دنتسملا اذه يف ةمدختسُملا ةزهجألا عيمج تأدب رمأ يأل لمتحملا ريثأتلل كمهف نم دكأتف ،ةرشابم كتكبش.

# ةيساسأ تامولعم

ةنمازم ىلع ارداق نوكتل ليلدلا ةنمازم ةمدخ يف ةنسحم فئاظو بلطتت اهنإف ،CUCM ةرادإك

كنكمي ثيحب ،AD LDAP مداخ نم تاعومجملاب نيمدختسملا نارتقاو طقف عيزوتلا تاعومجم ل الخ نم ةعومجملا شحب ءارجإ ةيناكمإ نم ةدافتسالا.

مادختساب Cisco Unified Communications Manager، اردصإلا، 11.0 مادختساب يف تاعومجم نع ثحبل Microsoft Active Directory تفاضإو Microsoft Active Directory قفاضإ قلاح يف امب ةصاخلا لاصتالا لاصتالا قمج يلإ لعفلاب قعومجم Cisco Unified قنمازم .ايئاقلت لاصتالا تامج قمئاق ثيدحت متيو ،قمئاقلا ثيدحت متي Communications Manager قددحم قينمز تارتف يف Microsoft Active Director تاعومجم عم امتانايب قدعاق

ىلٍ تاعومجملا هذه ةفاضإ كلذ دعب (Jabber يمدختسم) نييئاهنلا نيمدختسملل نكمي مهيلٍ ةيروف لئاسر لاسراٍ وأ وضع لك دوجو ةيؤر روفلا ىلع مهنكمي ثيحب مهتمئاق كلذ ىلٍ امو تاعومجملا ىلٍ مهتفاضإو.

ليمعلا نم ريرحتلل ةلباق نوكت نلو "طقف ةءارقلل" تاعومجملا هذه نوكتس.

ةرظن يف قارغإلا ةحفاكم ماظن يف تاعومجملا ىلع ىرجت تارييغت يأ سكعنت نأ يغبنيو ةعومجملا كلت ىلإ ءالمعلا.

## نيوكتلا

دكأت .ةروصلا يف حضوم وه امك ،Active Directory (AD) يف ةديدج ةعومجم ءاشنإب مق .1 ةوطخلا **عيزوتك** ةعومجملا عون ءاشنإ نم.

| New Object - Group     Image: Constraint of the second second secon | × |
|----------------------------------------------------------------------------------------------------|---|
| Create in: cisco.com/                                                                                                    |   |
| 🗧 🚭 Create in: cisco.com/                                                                                                    |   |
|                                                                                                    |   |
|                                                                                                    |   |
| Description                                                                                                    |   |
| Group name:                                                                                                    |   |
| Cisco-TAC Default container for upgr                                                                                                    |   |
| Group name (pre-Windows 2000): Default container for secu                                                                                                    |   |
| Cisco-TAC Default container for upgr                                                                                                    |   |
|                                                                                                    |   |
| Group scope                                                                                                    |   |
| C Domain local                                                                                                    |   |
|                                                                                                    |   |
| O Universal                                                                                                    |   |
|                                                                                                    |   |
|                                                                                                    |   |
|                                                                                                    |   |
|                                                                                                    |   |
|                                                                                                    |   |
|                                                                                                    |   |
|                                                                                                    |   |
|                                                                                                    |   |
|                                                                                                    |   |
|                                                                                                    |   |
|                                                                                                    |   |

ررحم بيوبتلا ةمالع قوف رقنا مث صئاصخ ددحو ةعومجملا قوف نميألا سواملا رزب رقنا

ةروصلا يف حضوم وه امك ،2 ك ةعومجملا عون ديكأت كنكمي .**تامسلا**.

| ាd Con | nputers                 |                                 |    |
|--------|-------------------------|---------------------------------|----|
|        |                         |                                 |    |
| 🦕 Cis  | sco Systems Properties  | es <b>?</b>                     | ×  |
|        | Consul Mari             | where I Member Of I Membered Pu |    |
| LOM    | Object 1                | Securitu Attribute Editor       | ᆉᄂ |
|        | object                  |                                 |    |
|        | Attributes:             |                                 |    |
|        | Attribute               | Value                           |    |
|        | fSMORoleOwner           | <not set=""></not>              |    |
|        | garbageCollPeriod       | <not set=""></not>              |    |
| inal   | gidNumber               | <not set=""></not>              |    |
| .ipai  | groupAttributes         | <not set=""></not>              |    |
| cou    | grouphdourhouship Cable |                                 |    |
|        | groupType               | 0x2 = (ACCOUNT_GROUP)           |    |
|        | into                    | <not set=""></not>              |    |
|        | instanceType            | 0x4 = (WRITE)                   |    |
|        | isCriticalSystemObject  | <not set=""></not>              |    |
|        | isDeleted               | <not set=""></not>              |    |
|        | isRecycled              | <not set=""></not>              |    |
|        | labeledURI              | <not set=""></not>              |    |
|        | lastKnownParent         | <not set=""></not>              |    |
|        | legacyExchangeDN        | <not set=""></not>              |    |
|        | <b>↓</b> ["             |                                 |    |
|        | Edit                    | Filter                          |    |
|        | OK                      | Cancel Apply Help               |    |
|        | ,                       |                                 | _  |

هالءأ ةروكذملا ةعومجملا ىلإ نيينعملا نيمدختسملا ةفاضإب مق ،ةعومجملا ءاشنإ درجمب.

LDAP ليلد —LDAP — ماظنلاا ىلإ لقتنا .2 ةوطخلا

نيمدختسملا ةنمازمل ،ةروصلا يف حضوم وه امك ،**تاعومجملاو نيمدختسملا** ويدار رز ددح CUCM. تانايب ةدعاق عم Microsoft Active Directory يف تاعومجملاو

| LDAP Directory                   |                                   |  |  |  |  |
|----------------------------------|-----------------------------------|--|--|--|--|
| 🔚 Save 🗙 Delete 📔 Copy           | ờ Perform Full Sync Now 🕂 Add New |  |  |  |  |
| ┌ Status                         |                                   |  |  |  |  |
| i Status: Ready                  | 🛈 Status: Ready                   |  |  |  |  |
| LDAP Directory Information       |                                   |  |  |  |  |
| LDAP Configuration Name*         | LDAP11                            |  |  |  |  |
| LDAP Manager Distinguished Name* | admin                             |  |  |  |  |
| LDAP Password*                   | ••••••                            |  |  |  |  |
| Confirm Password*                | ••••••                            |  |  |  |  |
| LDAP User Search Base*           | ou=LDAPUsers11,dc=akasverm,dc=com |  |  |  |  |
| LDAP Custom Filter for Users     | < None >                          |  |  |  |  |
| Synchronize*                     | O Users Only 🖲 Users and Groups   |  |  |  |  |
| LDAP Custom Filter for Groups    | < None                            |  |  |  |  |
|                                  | Nata - 2011 -                     |  |  |  |  |

مدختست تنك اذإ الإ User and Groupsو **طقف Users** رايتخال ارارزأ رفوتي ال : Microsoft Active Directory ةكرشلا ليلدك.

،ەتنمازم درجمب

ةرادإ نم **ةعومجم < مدختسملا تادادعإ < مدختسملا ةرادإ** ىلإ لقتنا ،Cisco Unified CM ةروم**لا** ةروصلا يف حضوم وه امك ،**مدختسملا. اهليجستو نيمدختسملا تاعومجم نع ثحبلا** ةذفان رهظت.

.1 ةوطخلا يف اهؤاشنإ مت يتلا ةديدجلا ةعومجملا ةيؤر كنكمي

| Device  Application       | User Management 🝷 Bulk Administrati   | ion ▼ Help ▼                  |
|---------------------------|---------------------------------------|-------------------------------|
|                           | Application User                      |                               |
|                           | End User                              |                               |
|                           | User/Phone Add                        | ▶                             |
|                           | SIP Realm                             |                               |
|                           | User Settings                         | Credential Policy Default     |
| Select item or enter sear | Self-Provisioning                     | Credential Policy             |
|                           | Assign Presence Users                 | Role                          |
|                           | - no acere querji neaso encer jour se | Access Control Group          |
|                           |                                       | Application User CAPF Profile |
|                           |                                       | End User CAPF Profile         |
|                           |                                       | UC Service                    |
|                           |                                       | Service Profile               |
|                           |                                       | User Profile                  |
|                           |                                       | User Group                    |

#### اەۋاشنإ مت يتلا ةعومجملا ةيۇر كنكمي ،**نيمدختسملا ةعومجم** قوف رقنلا درجمب.

| System   Call Routing   Media Resources   Advanced Features             | Device   Application  User Management  Bulk Administration  Help |  |  |  |  |
|-------------------------------------------------------------------------|------------------------------------------------------------------|--|--|--|--|
| Find and List User Groups                                               |                                                                  |  |  |  |  |
| r Status                                                                |                                                                  |  |  |  |  |
| (i) 4 records found                                                     |                                                                  |  |  |  |  |
|                                                                         |                                                                  |  |  |  |  |
| User Groups (1 - 4 of 4)                                                |                                                                  |  |  |  |  |
| Find User Groups where Group Name begins with 💌 🛛 Find Clear Filter 🖓 📼 |                                                                  |  |  |  |  |
| Group Name 🗖                                                            |                                                                  |  |  |  |  |
| Cisco-TAC                                                               | Active LDAP Synchronized Group                                   |  |  |  |  |
| DirGroup                                                                | Active LDAP Synchronized Group                                   |  |  |  |  |

ةعومجم قوف رقنا ،نيمدختسم ةعومجم ىلإ نومتني نيذلا نيمدختسملا ةمئاق ضرعل ةبولطملا نيمدختسملا. نيمدختسملا ةعومجم نيوكت ةذفان ضرع متي

**. څحب** قوف رقناو څحبلا ريياعم لخدأ

ةروصلا يف حضوم وه امك ثحبلا ريياعم قباطت نيذلا نيمدختسملا ةمئاق ضرع متي:

| System 🔹 Call Routing 👻 Media Resources 👻 Advanced Features 👻 Device 👻 Application 👻 User Management 👻 Bulk Administration 👻 Help 💌 |  |  |  |  |  |
|----------------------------------------------------------------------------------------------------|--|--|--|--|--|
| User Group Configuration                                                                                                    |  |  |  |  |  |
| r Status                                                                                                    |  |  |  |  |  |
| DAP Synchronized Groups cannot be modified                                                                                          |  |  |  |  |  |
| ┌ Group Information                                                                                                    |  |  |  |  |  |
| Group Name Cisco-TAC                                                                                                    |  |  |  |  |  |
| Distinguished Name CN=Cisco-TAC,OU=LDAPUsers11,DC=akasverm,DC=com                                                                   |  |  |  |  |  |
| Group Type Active LDAP Synchronized Group                                                                                           |  |  |  |  |  |
|                                                                                                    |  |  |  |  |  |
| User (1 - 3 of 3)                                                                                                    |  |  |  |  |  |
| Find User where User ID begins with 💽 Find Clear Filter 🖓 📼                                                                         |  |  |  |  |  |
| User ID *                                                                                                    |  |  |  |  |  |
| 11ldap1 11ldap1 user1                                                                                                    |  |  |  |  |  |
| <u>11ldap2</u> 11ldap2 user2                                                                                                    |  |  |  |  |  |
| <u>11ldap3</u> 11ldap3 user3                                                                                                    |  |  |  |  |  |

نم ةيروفلا ةلسارملا ىلع ةديدج ةسسؤم تاملعم ليلد ةعومجم تايلمع ةفاضا متت يف روضحلاو

اەليطعت وأ AD تاعومجم نيكمتب ةملعملا ەذە كل حمست .ةسسۇملا تاملعم نيوكت راطإ متاعومجم ةنمازم ةزيم نيكمتل تاوطخلا ەذە مادختسا متي .ةنمازملا ةزيم AD.

ةرادا نم Cisco Unified CM، القتنا Enterprise تاملعم < ماظن ىل القتنا Enterprise. ةسسؤملا تاملعم نيوكت راطإ ضرع متي.

ىلع ليلدلا قعومجم تايلمع نم نكمم ددح ،مدختسملا ةرادا تاملعم مسق يف .3 ةوطخلا قادسنملا ةمئاقلا Sisco IM قادسنملا تمئاقلا

| User Management Parameters                                          |                   |
|---------------------------------------------------------------------|-------------------|
| Effective Access Privileges For Overlapping User Groups and roles * | Maximum           |
| Allow non-super user to grant access to administrative web pages *  | True              |
| User Assignment Mode for Presence Server *                          | Balanced          |
| Directory Group Operations on Cisco IM and Presence *               | Enabled           |
| Synang Mode for Enterprise Groups                                   | Differential Sync |

Jabber ليمع تانيسحت

:ەذە تاسسۇملا ةعومجم فئاظو معدل Jabber ليمع نيسحت مت

- . لاصتالا تاهج ةمئاق ىلإ ةدوجوم ليلد ةعومجم ةفاضإ.
- لاصتالا تاهج ةمئاق نم ةدوجوم ليلد ةعومجم فذح •
- . لاصتالا تاهج ةمئاق يف ليلدلا ةعومجم ءاضعأب ةصاخلا دجاوتلا تاثيدحت ضرع •
- AD مداخ لخاد مەۋارچإ مت نيذلا ءاضعألا وأ ليلدلا ةعومجمل ةيكيمانيدلا تاثيدحتلا ضرع جورخلا وأ لوخدلا ليجست ىلإ مدختسملا رطضي نأ نود تاعومجملا ىلإ.
- دراوم لالخ نم مدختسملا لوخد ليجست دنع ءالمعلا ىلع ةموعدملا ةعومجملا تازيم ةددعتم.

:ةروصلا يف حضوم وه امك **لئالدلا ةعومجم <ديدج <ةمئاقلا** ىلإ لقتنا

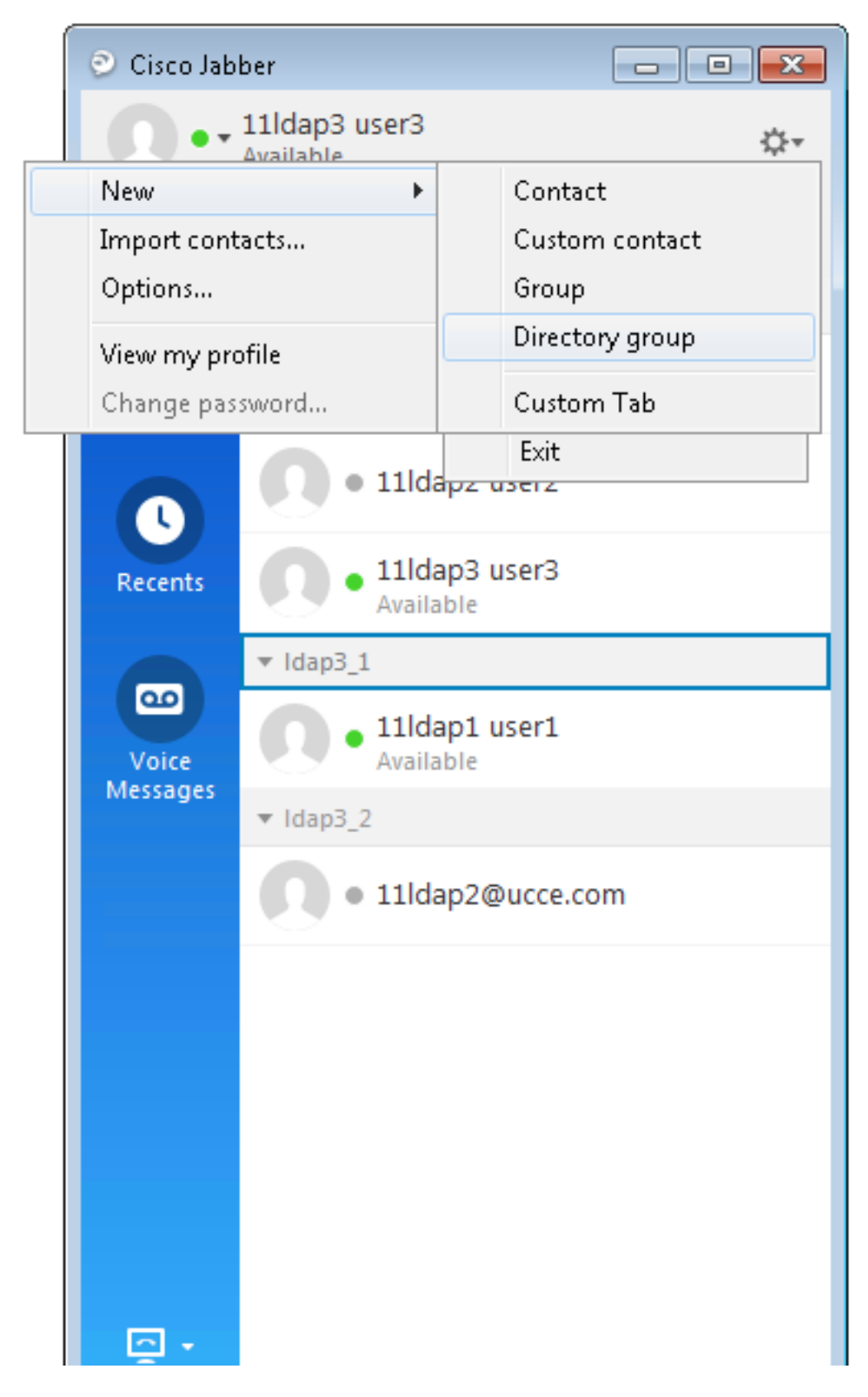

ةروصلا يف حضوم وه امك ،ةعومجملا مسا لخدأ نآلا:

| 📀 Cisco Jab                          | ber                                                              |     |
|--------------------------------------|------------------------------------------------------------------|-----|
| 0                                    | 11ldap3 user3<br>Available                                       | ¢⊦≖ |
| <b>Q</b> Search                      | or call                                                          |     |
| 🕑 Add a Direct                       | cory Group                                                       |     |
| ୍ Cisco-TA                           | .C                                                               | Ø   |
| Evenu contact in the directory group |                                                                  |     |
| Cisco-TAC                            |                                                                  | cel |
| Voice<br>Messages                    | <ul> <li>11ldap1 user1<br/>Available</li> <li>Idap3_2</li> </ul> |     |
|                                      | • 11ldap2@ucce.                                                  | com |
|                                      |                                                                  |     |
|                                      |                                                                  |     |
|                                      |                                                                  |     |
|                                      |                                                                  |     |
| <u> </u>                             |                                                                  |     |

# ةحصلا نم ققحتلا

حيحص لكشب نيوكتلا لمع ديكأتل مسقلا اذه مدختسا.

يف حضوم وه امك مەدجاوت عم ءاضعألاا عيمج ةيؤر كنكمي ،حاجنب ةعومجملا ةفاضإ دعب ةروصلا

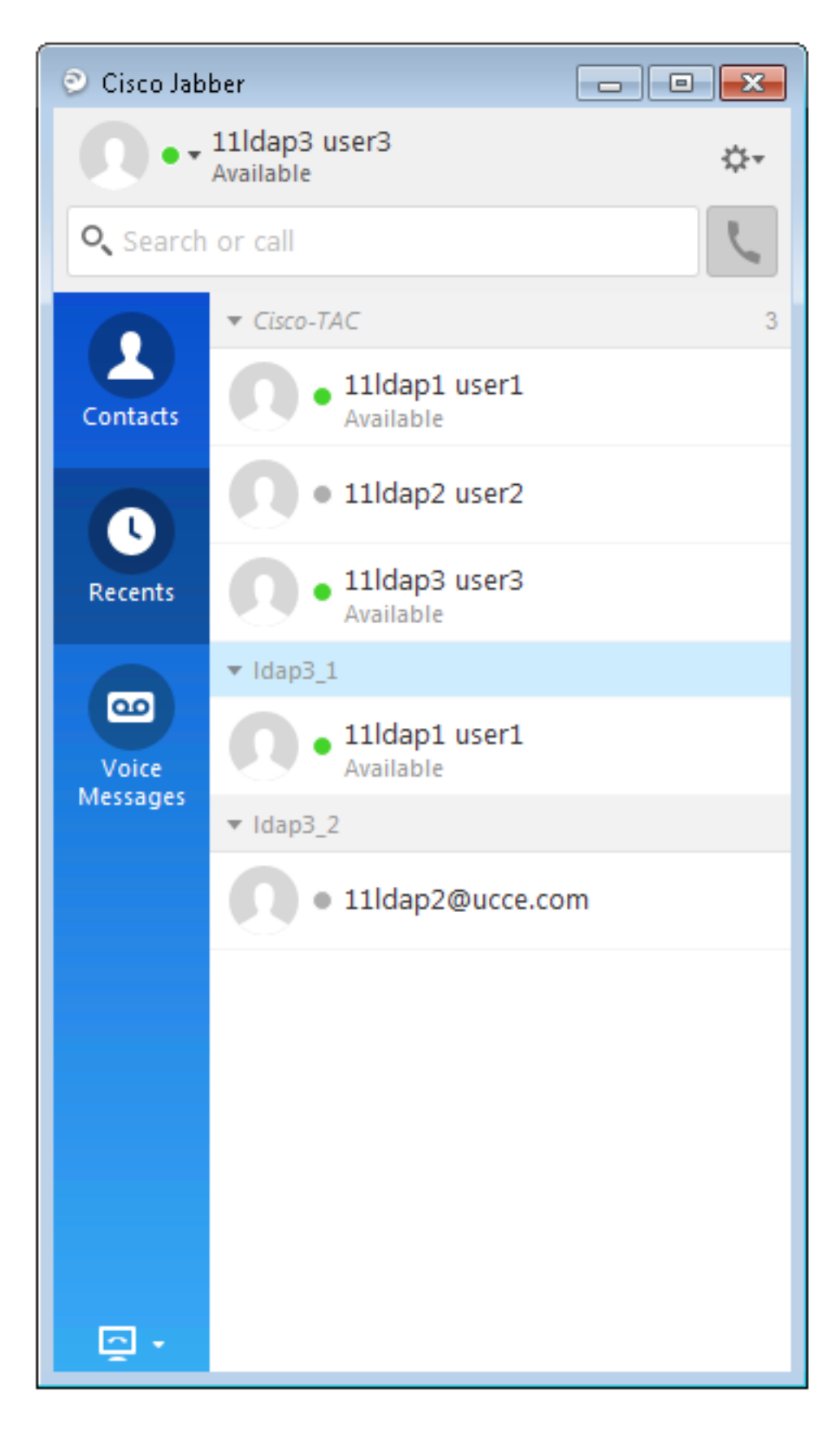

دجاوتلا ةمدخو ةيروفلا ةلسارملا دقعل مەنييعت مت نيذلا ةعومجملا ءاضعا ةفاضإ نكمي ىلإ طقف ىنيرخآلا ةعومجملا ءاضعا لەاجت متي .لاصتالا تاەج ةمئاق. نم ذئدنع Cisco Jabber ومدختسم نكمتي نلف ،تاسسؤملا تاعومجم ةزيم ليطعتب تمق اذا كف ثحبلا الصتالا تامج مئاوق ىلإ لعفلاب امتفاضإ تمت يتلا تاعومجملا قدماشم وأ ليلدلا تاعومجم لعفلاب لوخدلا ليجستب مدختسم ماق اذا .امب قصاخلا موقي ىتح ةيئرم ةعومجملا نوكت ،تاسسؤملا تاعومجم قزيم ليطعتب موقت امدنع امدنع .جورخلا ليجستب مدختسملا

# اهحالصإو ءاطخألا فاشكتسا

المحالصإو نيوكتلا ءاطخأ فاشكتسال اهمادختسإ كنكمي تامولعم مسقلا اذه رفوي

- : يلي امم ققحتف ،CUCM ىلإ AD مداخ نم تاعومجملا ةنمازم متت مل اذإ
- رايخلا رز ناك اذإ امم ققحتو ةيقافتالا ةحفص ةنمازمل لقتنا ،LDAP ليلد ةحفص يف ةروصلا يف حضوم وه امك ،ال مأ ددحم **تاعومجمو نومدختسم**:

|                               | ,          |                  |   |
|-------------------------------|------------|------------------|---|
| LDAP Custom Filter for Users  | < None >   |                  |   |
| Synchronize*                  | Users Only | Users and Groups |   |
| LDAP Custom Filter for Groups | < None >   |                  | T |

- عيزوتلا تاعومجم) AD يف **نامأ ةعومجمك** اهؤاشنإ مت يتلا ةعومجملا تناك اذإ امم ققحت (ةموعدملا يه طقف.
- ىلإ كلذ دعب لقتنا ،ليلدلا ةعومجم ةفاضإل رايخ كانه نكي مل اذإ ،Jabber ليمع يف .2 **لىئالدلا ةعومجم تايلمع نييعت مت دق** ناك اذإ امم ققحتو ةسسؤملا تاملعم ةحفص نكمم ىلإ **دجاوتلا** لقحو **IM ىلع**.
- 3. اذه نم ققحتف ،ليلدلا ةعومجم ةفاضإ متت مل اذإ Jabber ليمع يف
- ، ةطشن ريغ ةعومجملا هذه ةلاح تناك اذإ ام ددحو CUCM يف UserGroup ةحفص ىلإ لقتنا اهتفاضإ متت الف ،ةطشن ريغ ةلاحلا تناك اذإو.
- ىلع IM/P مداخ ةرادإ ةحفص دوجو يف ةنيعملا ةميقلا نم رثكأ ةمئاقلا دح زواجت ةلاح يف يسايقلا نيوكتلا ةقيرط

| Enable use of Email Address for Inter-domain Federation |                                       |     |  |            |
|---------------------------------------------------------|---------------------------------------|-----|--|------------|
|                                                         | Maximum Contact List Size (per user)* | 200 |  | 🗌 No Limit |
|                                                         | Maximum Watchers (per user)*          | 200 |  | 🗌 No Limit |

نم رثكأ AD ةعومجم ءاضعأ ددع ناك اذإ امم ققحتف ،AD ةعومجم وضع دوجو راهظإ متي مل اذإ • وه ىصقألا دحلا نأل كلت AD ةعومجم دوجو عنم متيسف ،100 نم ربكأ ددعلا ناك اذإ .100 مع معمجم لكل 100 معومجم لكل AD

# دويقلا

:تاسسؤملا تاعومجم ةزيم ىلع دويقلا ەذە قيبطت متي

ةنمازم .طقف عيزوتلا تاعومجم ةنمازم ةيناكما "تاسسؤملا تاعومجم" ةزيم كل حيتت· رادصإلا اذه يف ةموعدم ريغ نامألاا تاعومجم.

ال .طقف نيمدختسملل ةيفصتلا لماوع رفوتت ،"نيمدختسملا ةعومجم نيوكت" ةذفان يف· ةيفصت لماوع يأ رفوتت نيمدختسملا تاعومجمل.

.ةعومجملا ةنمازمل تايوتسملا ددعتم عيمجتلاب حومسم ريغ

نوكت ال ،ثحبلا ةدعاق سفن يف نيدوجوم نيمدختسمو نيمدختسم ةعومجم نوكت امدنع· ةدوجوم ةعومجملاب ةصاخلا ةنمازملا نيمدختسملا كلذكو نيمدختسملا ةعومجم ةنمازم متت ،كلذ نم الدب .هب حومسم.

ىلإ Microsoft Active Directory مداخ نم ىصقأ دحك نيمدختسم ةعومجم 15000 ةنمازم كنكمي<sup>.</sup> 100 نيمدختسم ةعومجم لك نمضتت نأ نكمي .ةدحوملا تالاصتالا ريدم تانايب ةدعاق ىصقأ دحك مدختسم.

ىلع ةلماك ةنمازم ءارجإ بجي ،ىرخأ ىلإ ةسسؤم ةدحو نم نيمدختسم ةعومجم لـقن ةلـاح يف· ةديدجلا ةدحولا ىلع ةلماك ةنمازمب ةعوبتم ةيلصألاا ةدحولا.

· Microsoft Active Directory نم اهتنمازم تمت يتلا تاعومجملا. ةموعدم ريغ ةيلحملا تاعومجملا . قموعدملا طقف يه

يف اهضرع متي يتلا دجاوتلاو ةيروفلا ةلسارملا ةمدخ دقعل نينيعملا ريغ ءاضعألا عيمجت· عم لاصتالا تاهج ةمئاق دحلا باسح دنع رابتعالا يف ءاضعألا ءالؤه ذخأ متي ،كلذ عمو .دوجولا ةعاقف تشالت مث ىصقألا دع مائاق يف مهب حومسملا نيمدختسملا ددع

نم ليحرتلا ءانث<sup>أ.</sup> تاسسؤملا تاسسۇملا روضحلاو ةيروفلا ةلسارملا ةمدخ ةدقع ىلإ لماكلاب نيمدختسملا ليحرت متي ىتح موعدم.

ءانثأ LDAP ليلد نيوكت راطإ يف ةنمازملا رايخ رييغتب تمق اذا<sup>.</sup> اذا ،لاثملا ليبس ىلع .رثأتت ال ةيلاحلا ةنمازملاو ،مدقتلا ديق ةنمازملا ةنمازملا دنع طقف "نيمدختسم" ىلإ "تاعومجم"و "نيمدختسم" نم ةنمازملا رايخ رييغت قرمتسم تاعومجملاو نيمدختسملا ةنمازم لازت ال ،مدقتلا ديق

ةمجرتاا مذه لوح

تمجرت Cisco تايان تايانق تال نم قعومجم مادختساب دنتسمل اذه Cisco تمجرت ملاعل العامي عيمج يف نيم دختسمل لمعد يوتحم ميدقت لقيرشبل و امك ققيقد نوكت نل قيل قمجرت لضفاً نأ قظعالم يجرُي .قصاخل امهتغلب Cisco ياخت .فرتحم مجرتم اممدقي يتل القيفارت عال قمجرت اعم ل احل اوه يل إ أم اد عوجرل اب يصوُتو تامجرت الاذة ققد نع اهتي لوئسم Systems الما يا إ أم الا عنه يل الان الانتيام الال الانتيال الانت الما